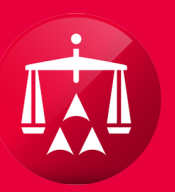

# AMERICAN ARBITRATION ASSOCIATION®

# **FILTER TAB**

The Filter Tab provides you with the ability to organize your home page to display cases based on your filtered criteria. To begin, click on the filter tab at the top-left section of your user home page.

| U. | AMERICAN A      | ARBITRATION ASS    | SOCIATION <sup>*</sup> | New York<br>Home Awa | No-Fault<br>and Search | Insurance<br>Help Benjamin | Logout      |                                    |
|----|-----------------|--------------------|------------------------|----------------------|------------------------|----------------------------|-------------|------------------------------------|
| 1  | Tasks           | iendar             |                        |                      |                        |                            |             |                                    |
| •  | CASE NUMBER     | APPLICANT ATTORNEY | ASSIGNEE               | INJURED PARTY        | ACCIDENT               | CARRIER                    | CARRIER REP | STATUS                             |
|    | 41-14-1000-0001 | Lili Melendez      |                        | Tom Jones            | 04/01/2014             | Benjamin<br>Insurance      |             | 4.b. Case settled                  |
|    | 17-14-1000-0003 | Mihai Enescu       |                        | Elvis Presley        | 03/04/2014             | Benjamin<br>Insurance      |             | 4.f. Awarded                       |
|    | 41-14-1000-0011 | Lili Melendez      | ABC Medical            | Nickesha Morgan      | 04/01/2014             | Benjamin<br>Insurance      |             | 4.c.<br>Administratively<br>closed |
|    | 41-14-1000-0012 | Lili Melendez      | ABC Medical            | Nickesha Morgan      | 04/01/2014             | Benjamin<br>Insurance      |             | 4.c.<br>Administratively<br>closed |
|    | 41-14-1000-0016 | Mihai Enescu       |                        | Test Bond            | 01/01/2014             | Benjamin<br>Insurance      |             | 4.c.<br>Administratively<br>closed |
|    | 41-14-1000-0017 | Mihal Enescu       | ABC Medical            | James Bond           | 01/06/2014             | Benjamin<br>Insurance      |             | 4.c.<br>Administratively<br>closed |
|    | 17-14-1000-0034 | Lili Melendez      |                        | Tom Jones            | 04/01/2014             | Benjamin<br>Insurance      |             | 2.a. Scheduling                    |
|    | 17-14-1000-0036 | Mihai Enescu       |                        | Kanye West           | 01/01/2014             | Benjamin<br>Insurance      |             | 4.f. Awarded                       |

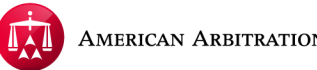

The tab will expand to provide you with various options to filter the view of your cases.

|   |                                                | 1 | Ø  | Tasks Tasks Cale | ndar               | 2           |                  |            |                       |
|---|------------------------------------------------|---|----|------------------|--------------------|-------------|------------------|------------|-----------------------|
| > | Taska                                          |   | Ca | ise actions 🞑    |                    |             |                  |            |                       |
|   | Tasks                                          |   | •  | CASE NUMBER      | APPLICANT ATTORNEY | ASSIGNEE    | INJURED PARTY    | ACCIDENT   | CARRIER               |
|   | Respond (6)<br>Settlement Offer                |   |    | 41-14-1000-0001  | Lili Melendez      |             | Tom Jones        | 04/01/2014 | Benjamin              |
|   | Telephonic<br>Hearing<br>Request<br>Review (4) | I |    | 17-14-1000-0003  | Mihai Enescu       |             | Elvis Presley    | 03/04/2014 | Benjamin              |
|   | FILTERS                                        |   | •  | 41-14-1000-0011  | Lili Melendez      | ABC Medical | Nickesha Morgan  | 04/01/2014 | Benjamin<br>Insurance |
|   | Accident Date                                  | • |    | 41-14-1000-0012  | Lili Melendez      | ABC Medical | Nickesha Morgan  | 04/01/2014 | Benjamin<br>Insurance |
|   | Applicant Attorney                             | • | •  | 41-14-1000-0016  | Mihai Enescu       |             | Test Bond        | 01/01/2014 | Benjamin<br>Insurance |
|   | Carrier                                        | 0 | •  | 41-14-1000-0017  | Mihai Enescu       | ABC Medical | James Bond       | 01/06/2014 | Benjamin<br>Insurance |
|   | Carrier Representative                         | • |    | 17-14-1000-0034  | Lili Melendez      |             | Tom Jones        | 04/01/2014 | Benjamin<br>Insurance |
|   | Injured Party                                  | • | 0  | 17-14-1000-0036  | Mihai Enescu       |             | Kanye West       | 01/01/2014 | Benjamin<br>Insurance |
|   | Status                                         | • |    | 41-14-1000-0037  | Mihai Enescu       |             | Carmeio Anothony | 01/01/2014 | Benjamin<br>Insurance |
|   | Case Number                                    | • | •  | 41-14-1000-0038  | Mihai Enescu       |             | Bill Muray       | 01/01/2014 | Benjamin<br>Insurance |
|   |                                                |   |    |                  |                    |             |                  |            |                       |

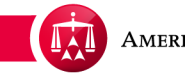

The filter tab will display any pending TASKS that you have on your cases. The number in parentheses next to the TASK indicates how many of your current cases have that particular TASK pending.

| 1 |                                                     | -  | Ø  | Tasks 🔛 Cale    | ndar               |             |                  |            |                       |
|---|-----------------------------------------------------|----|----|-----------------|--------------------|-------------|------------------|------------|-----------------------|
| > | Taska                                               |    | Ca | se actions 🔛    |                    |             |                  |            |                       |
|   | 13585                                               | 10 |    | CASE NUMBER     | APPLICANT ATTORNEY | ASSIGNEE    | INJURED PARTY    | ACCIDENT   | CARRIER               |
|   | Respond (6) Settlement Offer Respond (2) Telephonic | 1  | 8  | 41-14-1000-0001 | Lili Melendez      |             | Tom Jones        | 04/01/2014 | Benjamin<br>Insurance |
|   | Hearing<br>Request<br>Review (4)                    |    |    | 17-14-1000-0003 | Mihai Enescu       |             | Elvis Presley    | 03/04/2014 | Benjamin<br>Insurance |
|   | FILTERS                                             | -  |    | 41-14-1000-0011 | Lili Melendez      | ABC Medical | Nickesha Morgan  | 04/01/2014 | Benjamin<br>Insurance |
|   | Accident Date                                       | •  |    | 41-14-1000-0012 | Lili Melendez      | ABC Medical | Nickesha Morgan  | 04/01/2014 | Benjamin<br>Insurance |
|   | Applicant Attorney                                  | •  | •  | 41-14-1000-0016 | Mihai Enescu       |             | Test Bond        | 01/01/2014 | Benjamin<br>Insurance |
|   | Carrier                                             | •  |    | 41-14-1000-0017 | Mihai Enescu       | ABC Medical | James Bond       | 01/06/2014 | Benjamin<br>Insurance |
|   | Carrier Representativ                               | e0 |    | 17-14-1000-0034 | Lili Melendez      |             | Tom Jones        | 04/01/2014 | Benjamin<br>Insurance |
|   | Injured Party                                       | •  |    | 17-14-1000-0036 | Mihai Enescu       |             | Kanye West       | 01/01/2014 | Benjamin<br>Insurance |
|   | Status                                              | •  |    | 41-14-1000-0037 | Mihai Enescu       |             | Carmelo Anothony | 01/01/2014 | Benjamin<br>Insurance |
|   | Case Number                                         | •  |    | 41-14-1000-0038 | Mihai Enescu       |             | Bill Muray       | 01/01/2014 | Benjamin<br>Insurance |

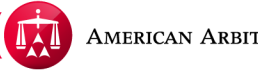

If you would like to filter your cases by pending TASKS, simply select the TASK option.

|   | bee be                      | - 2   | C | 🚹 Tasks 🔛 Cak   | endar              |             |                  |            |                       |
|---|-----------------------------|-------|---|-----------------|--------------------|-------------|------------------|------------|-----------------------|
| > | -                           |       |   | Case actions 📃  |                    |             |                  |            |                       |
| ~ | Tasks                       |       | • | CASE NUMBER     | APPLICANT ATTORNEY | ASSIGNEE    | INJURED PARTY    | ACCIDENT   | CARRIER               |
|   | Respond<br>Settlement Offer | (6) ^ |   | 41-14-1000-0001 | Lili Melendez      |             | Tom Jones        | 04/01/2014 | Benjamin<br>Insurance |
|   | Hearing<br>Request          | (4)   |   | 17-14-1000-0003 | Mihai Enescu       |             | Elvis Presley    | 03/04/2014 | Benjamin<br>Insurance |
|   | FILTERS                     | •     |   | 41-14-1000-0011 | Lili Melendez      | ABC Medical | Nickesha Morgan  | 04/01/2014 | Benjamin<br>Insurance |
|   | Accident Date               | 0     |   | 41-14-1000-0012 | Lili Melendez      | ABC Medical | Nickesha Morgan  | 04/01/2014 | Benjamin<br>Insurance |
|   | Applicant Attorney          | 0     |   | 41-14-1000-0016 | Mihai Enescu       |             | Test Bond        | 01/01/2014 | Benjamin<br>Insurance |
|   | Assignee                    | •     |   |                 |                    |             |                  |            |                       |
|   | Carrier                     | •     |   | 41-14-1000-0017 | Mihai Enescu       | ABC Medical | James Bond       | 01/06/2014 | Benjamin<br>Insurance |
|   | Carrier Representa          | tive  |   | 17-14-1000-0034 | Lili Melendez      |             | Tom Jones        | 04/01/2014 | Benjamin<br>Insurance |
|   | Injured Party               | 0     |   | 17-14-1000-0036 | Mihai Enescu       |             | Kanye West       | 01/01/2014 | Benjamin<br>Insurance |
|   | Status                      | 0     |   | 41-14-1000-0037 | Mihai Enescu       |             | Carmeio Anothony | 01/01/2014 | Benjamin<br>Insurance |
|   | Case Number                 | •     |   | 41-14-1000-0038 | Mihai Enescu       |             | Bill Muray       | 01/01/2014 | Benjamin<br>Insurance |

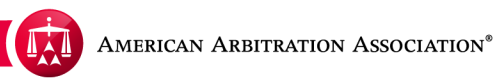

Scroll down the filter tab and then click SEARCH.

|                        |   | Ľ  | Tasks Tasks Cale | endar         |             |                  |            |                  |
|------------------------|---|----|------------------|---------------|-------------|------------------|------------|------------------|
| FILTERS                | 1 | Ca | se actions -     |               | A P PUPAPE  |                  | A COMPANY  | C 1 D D D        |
| Accident Date          | ſ |    | 41-14-1000-0001  | Lili Melendez | A S SAUREE  | Tom Jones        | 04/01/2014 | Benjar           |
| Applicant Attorney     | 1 |    | 17-14-1000-0003  | Mihai Enescu  |             | Elvis Presley    | 03/04/2014 | Benjar<br>Insura |
| Assignee 🤇             | I |    | 41-14-1000-0011  | Lili Melendez | ABC Medical | Nickesha Morgan  | 04/01/2014 | Benjar<br>Insura |
| Carrier C              | 1 |    | 41-14-1000-0012  | Lili Melendez | ABC Medical | Nickesha Morgan  | 04/01/2014 | Benja            |
| Carrier Representative | ł |    | 41-14-1000-0016  | Mihai Enescu  |             | Test Bond        | 01/01/2014 | Benjar           |
| Status C               | ł |    | 41-14-1000-0017  | Mihai Enescu  | ABC Medical | James Bond       | 01/06/2014 | Benja            |
| Case Number            |   |    | 17-14-1000-0034  | Lii Melendez  |             | Tom Jones        | 04/01/2014 | Benja            |
| Old Case Number        |   |    | 17-14-1000-0036  | Mihai Enescu  |             | Kanye West       | 01/01/2014 | Benjar           |
| Claim Number           | Ļ |    | 41-14-1000-0037  | Mihai Enescu  |             | Carmelo Anothony | 01/01/2014 | Benjar<br>Insura |
| Reset Filters Q Search | * |    | 41-14-1000-0038  | Mihai Enescu  |             | Bill Muray       | 01/01/2014 | Benjar           |

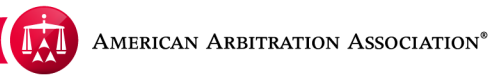

Your cases grid will filter to display only those cases that have the selected TASK pending.

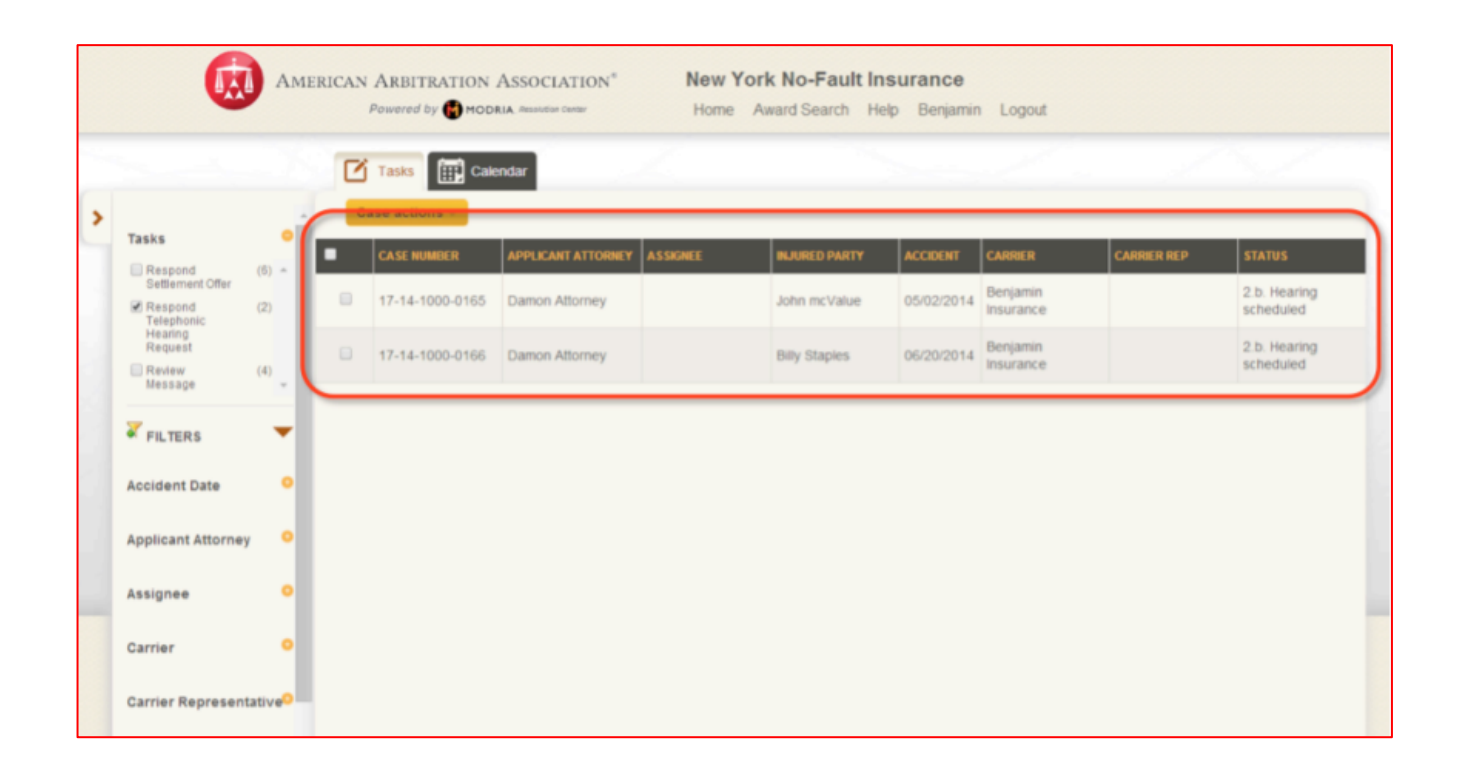

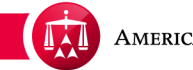

You also have the ability to filter your cases by specific case attributes. The available filter options correspond to the columns in your cases grid.

|   |                         | C | 🕇 Tasks  🔛 Cale | endar              | 2           |                  |            | 1                     | 1           |                                    |
|---|-------------------------|---|-----------------|--------------------|-------------|------------------|------------|-----------------------|-------------|------------------------------------|
| > | _                       |   | Case actions 👻  |                    |             |                  |            |                       |             |                                    |
|   | FILTERS                 | • | CASE NUMBER     | APPLICANT ATTORNEY | ASSIGNEE    | INJURED PARTY    | ACCIDENT   | CARRIER               | CARRIER REP | STATUS                             |
| ( | Accident Date O         |   | 41-14-1000-0001 | Lili Melendez      |             | Tom Jones        | 04/01/2014 | Benjamin<br>Insurance |             | 4.b. Case settled                  |
| I | Applicant Attorney      | • | 17-14-1000-0003 | Mihai Enescu       |             | Elvis Presley    | 03/04/2014 | Benjamin<br>Insurance |             | 4.f. Awarded                       |
| I | Assignee O              | • | 41-14-1000-0011 | Lili Melendez      | ABC Medical | Nickesha Morgan  | 04/01/2014 | Benjamin<br>Insurance |             | 4.c.<br>Administratively<br>closed |
| I | Carrier                 | • | 41-14-1000-0012 | Lili Melendez      | ABC Medical | Nickesha Morgan  | 04/01/2014 | Benjamin<br>Insurance |             | 4.c.<br>Administratively<br>closed |
| I | Injured Party O         | • | 41-14-1000-0016 | Mihai Enescu       |             | Test Bond        | 01/01/2014 | Benjamin<br>Insurance |             | 4.c.<br>Administratively<br>closed |
| 1 | Status O<br>Case Number | • | 41-14-1000-0017 | Mihai Enescu       | ABC Medical | James Bond       | 01/06/2014 | Benjamin<br>Insurance |             | 4.c.<br>Administratively<br>closed |
|   | Old Case Number         |   | 17-14-1000-0034 | Lili Melendez      |             | Tom Jones        | 04/01/2014 | Benjamin<br>Insurance |             | 2.a. Scheduling                    |
|   | Cinim Mumber            |   | 17-14-1000-0036 | Mihai Enescu       |             | Kanye West       | 01/01/2014 | Benjamin<br>Insurance |             | 4.f. Awarded                       |
|   | Ciam Number             |   | 41-14-1000-0037 | Mihai Enescu       |             | Carmeio Anothony | 01/01/2014 | Benjamin<br>Insurance |             | 1.d. Past 30-day<br>mark           |
|   | Reset Filters Search    | • | 41-14-1000-0038 | Mihai Enescu       |             | Bill Muray       | 01/01/2014 | Benjamin<br>Insurance |             | 1.d. Past 30-day<br>mark           |
|   |                         |   | 17-14-1000-0039 | Mihai Enescu       |             | Elon Musk        | 01/02/2014 | Benjamin<br>Insurance |             | 2.j. Award<br>submitted to AAA     |

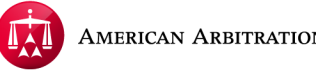

Click on any of the circle icons to expand a specific case attribute. In this example, we want to filter cases involving a specific Applicant Attorney.

|   |                                |                      | Ľ | Tasks Tasks Cake | endar              | 2           |                  |            | ~                     |
|---|--------------------------------|----------------------|---|------------------|--------------------|-------------|------------------|------------|-----------------------|
| > | _                              | -                    | C | ase actions 👻    |                    |             |                  |            |                       |
|   | FILTERS                        | _                    | • | CASE NUMBER      | APPLICANT ATTORNEY | ASSIGNEE    | INJURED PARTY    | ACCIDENT   | CARRIER               |
|   | Accident Date                  | •                    |   | 41-14-1000-0001  | Lili Melendez      |             | Tom Jones        | 04/01/2014 | Benjamin<br>Insurance |
|   | Applicant Attorney             | ۰                    |   | 17-14-1000-0003  | Mihai Enescu       |             | Elvis Presley    | 03/04/2014 | Benjamin<br>Insurance |
|   | Assignee                       | •                    |   | 41-14-1000-0011  | Lili Melendez      | ABC Medical | Nickesha Morgan  | 04/01/2014 | Benjamin<br>Insurance |
|   | Carrier<br>Carrier Representat | o<br>ve <sup>0</sup> |   | 41-14-1000-0012  | Lili Melendez      | ABC Medical | Nickesha Morgan  | 04/01/2014 | Benjamin<br>Insurance |
|   | Injured Party                  | •                    |   | 41-14-1000-0016  | Mihai Enescu       |             | Test Bond        | 01/01/2014 | Benjamin<br>Insurance |
|   | Status                         | ٩                    |   | 41-14-1000-0017  | Mihai Enescu       | ABC Medical | James Bond       | 01/06/2014 | Benjamin<br>Insurance |
|   | Old Case Number                |                      |   | 17-14-1000-0034  | Lili Melendez      |             | Tom Jones        | 04/01/2014 | Benjamin<br>Insurance |
|   |                                |                      |   | 17-14-1000-0036  | Mihai Enescu       |             | Kanye West       | 01/01/2014 | Benjamin<br>Insurance |
|   | Claim Number                   |                      |   | 41-14-1000-0037  | Mihai Enescu       |             | Carmelo Anothony | 01/01/2014 | Benjamin<br>Insurance |
|   | Keset Faters                   | irch 🗸               |   | 41-14-1000-0038  | Mihai Enescu       |             | Bill Muray       | 01/01/2014 | Benjamin<br>Insurance |

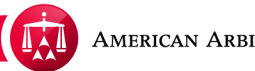

Once the selected attribute is expanded, click **Add**.

|               |                         | ß | Tasks 🔛 Cak     | endar              |             |                  |            |                      |
|---------------|-------------------------|---|-----------------|--------------------|-------------|------------------|------------|----------------------|
| FILTERS       | -                       | • | CASE NUMBER     | APPLICANT ATTORNEY | ASSIGNEE    | INJURED PARTY    | ACCIDENT   | CARRIER              |
| Accident Date | • •                     |   | 41-14-1000-0001 | Lili Melendez      |             | Tom Jones        | 04/01/2014 | Benjamir<br>Insuranc |
| Applicant Att | orney O                 |   | 17-14-1000-0003 | Mihai Enescu       |             | Elvis Presley    | 03/04/2014 | Benjami<br>Insuranc  |
| + Add         | Ļ                       |   | 41-14-1000-0011 | Lili Melendez      | ABC Medical | Nickesha Morgan  | 04/01/2014 | Benjami<br>Insurano  |
| Assignee      | •                       |   | 41-14-1000-0012 | Lili Melendez      | ABC Medical | Nickesha Morgan  | 04/01/2014 | Benjami<br>Insurani  |
| Carrier Repr  | esentative <sup>0</sup> |   | 41-14-1000-0016 | Mihai Enescu       |             | Test Bond        | 01/01/2014 | Benjami<br>Insuran   |
| Injured Party | •                       |   | 41-14-1000-0017 | Mihai Enescu       | ABC Medical | James Bond       | 01/06/2014 | Benjam<br>Insuran    |
| Status        | •                       |   | 17-14-1000-0034 | Lili Melendez      |             | Tom Jones        | 04/01/2014 | Benjam<br>Insuran    |
| Case wallio   |                         |   | 17-14-1000-0036 | Mihai Enescu       |             | Kanye West       | 01/01/2014 | Benjami<br>Insuran   |
| Old Case No   | umber                   |   | 41-14-1000-0037 | Mihai Enescu       |             | Carmelo Anothony | 01/01/2014 | Benjami<br>Insuran   |
| Claim Numb    | or .                    |   | 41-14-1000-0038 | Mihai Enescu       |             | Bill Muray       | 01/01/2014 | Benjami              |

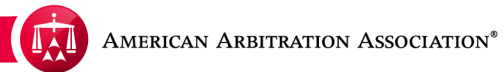

A text box will appear to allow you type in a specific entry.

|                                 | 2   | ľ  | Tasks Cale      | ndar               | 2           |                  |            | <                    |
|---------------------------------|-----|----|-----------------|--------------------|-------------|------------------|------------|----------------------|
|                                 | -   | Ca | se actions 👻    |                    |             |                  |            |                      |
| FILTERS                         |     |    | CASE NUMBER     | APPLICANT ATTORNEY | ASSIGNEE    | INJURED PARTY    | ACCIDENT   | CARRIER              |
| Accident Date                   | •   |    | 41-14-1000-0001 | Lili Melendez      |             | Tom Jones        | 04/01/2014 | Benjamir<br>Insuranc |
| Applicant Attorney              |     |    | 17-14-1000-0003 | Mihai Enescu       |             | Elvis Presley    | 03/04/2014 | Benjamir<br>Insuranc |
| ADD                             |     |    | 41-14-1000-0011 | Lili Melendez      | ABC Medical | Nickesha Morgan  | 04/01/2014 | Benjamir<br>Insuranc |
| Assignee                        | •   |    | 41-14-1000-0012 | Lili Melendez      | ABC Medical | Nickesha Morgan  | 04/01/2014 | Benjami<br>Insuranc  |
| Carrier<br>Carrier Representati | veo | •  | 41-14-1000-0016 | Mihai Enescu       |             | Test Bond        | 01/01/2014 | Benjami<br>Insuranc  |
| Injured Party                   | •   |    | 41-14-1000-0017 | Mihai Enescu       | ABC Medical | James Bond       | 01/06/2014 | Benjamir<br>Insuranc |
| Status                          | 0   |    | 17-14-1000-0034 | Lili Melendez      |             | Tom Jones        | 04/01/2014 | Benjamir<br>Insuranc |
| Case Number                     |     |    | 17-14-1000-0036 | Mihai Enescu       |             | Kanye West       | 01/01/2014 | Benjamir<br>Insuranc |
| Old Case Number                 |     |    | 41-14-1000-0037 | Mihai Enescu       |             | Carmeio Anothony | 01/01/2014 | Benjamir<br>Insuranc |
| Claim Number                    | *   |    | 41-14-1000-0038 | Mihai Enescu       |             | Bill Muray       | 01/01/2014 | Benjamir<br>Insuranc |

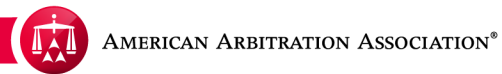

As you begin to type, the autopredict feature will propose possible matches for your to select.

|   |                                  |                      | ľ  | Tasks 🔛 Cak      | endar              | <u></u>     |                  |            |                       |
|---|----------------------------------|----------------------|----|------------------|--------------------|-------------|------------------|------------|-----------------------|
| > |                                  | -                    | Ca | ase actions 👻    |                    |             |                  |            |                       |
|   | FILTERS                          | •                    | •  | CASE NUMBER      | APPLICANT ATTORNEY | ASSIGNEE    | INJURED PARTY    | ACCIDENT   | CARRIER               |
|   | Accident Date                    | ۰                    |    | 41-14-1000-0001  | Lili Melendez      |             | Tom Jones        | 04/01/2014 | Benjamin<br>Insurance |
| 1 | Applicant Attorney               | •                    |    | -17 14 1600-0003 | Mihai Enescu       |             | Elvis Presley    | 03/04/2014 | Benjamin<br>Insurance |
|   | Mihai Enescu                     |                      |    | 00-0011          | Lili Melendez      | ABC Medical | Nickesha Morgan  | 04/01/2014 | Benjamin<br>Insurance |
|   | Assignee                         | •                    |    | 41-14-1000-0012  | Lili Melendez      | ABC Medical | Nickesha Morgan  | 04/01/2014 | Benjamin<br>Insurance |
|   | Carrier<br>Carrier Representativ | o<br>ve <sup>0</sup> | •  | 41-14-1000-0016  | Mihai Enescu       |             | Test Bond        | 01/01/2014 | Benjamin<br>Insurance |
|   | Injured Party                    | •                    |    | 41-14-1000-0017  | Mihai Enescu       | ABC Medical | James Bond       | 01/06/2014 | Benjamin<br>Insurance |
|   | Status                           | •                    |    | 17-14-1000-0034  | Lili Melendez      |             | Tom Jones        | 04/01/2014 | Benjamin<br>Insurance |
|   | Case Number                      |                      |    | 17-14-1000-0036  | Mihai Enescu       |             | Kanye West       | 01/01/2014 | Benjamin<br>Insurance |
|   | Old Case Number                  | -1                   | •  | 41-14-1000-0037  | Mihai Enescu       |             | Carmeio Anothony | 01/01/2014 | Benjamin<br>Insurance |
|   | Claim Number                     | , "                  |    | 41-14-1000-0038  | Mihai Enescu       |             | Bill Muray       | 01/01/2014 | Benjamin              |

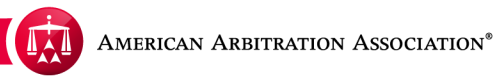

Once the information has been entered, click **ADD**.

|   |                       |                 | Ľ  | Tasks Cale      | ndar               | Z.          |                  |            | 2                     |
|---|-----------------------|-----------------|----|-----------------|--------------------|-------------|------------------|------------|-----------------------|
| > | _                     | -               | Ca | se actions 👻    |                    |             |                  |            |                       |
|   | FILTERS               | •               | •  | CASE NUMBER     | APPLICANT ATTORNEY | ASSIGNEE    | INJURED PARTY    | ACCIDENT   | CARRIER               |
|   | Accident Date         | ۰               |    | 41-14-1000-0001 | Lili Melendez      |             | Tom Jones        | 04/01/2014 | Benjamin<br>Insurance |
|   | Applicant Attorney    | •               |    | 17-14-1000-0003 | Mihai Enescu       |             | Elvis Presley    | 03/04/2014 | Benjamin<br>Insurance |
|   | ADD .                 | 1               |    | 41-14-1000-0011 | Lili Melendez      | ABC Medical | Nickesha Morgan  | 04/01/2014 | Benjamin<br>Insurance |
|   | Assignee              | •               |    | 41-14-1000-0012 | Lili Melendez      | ABC Medical | Nickesha Morgan  | 04/01/2014 | Benjamin<br>Insurance |
|   | Carrier Representativ | /e <sup>O</sup> |    | 41-14-1000-0016 | Mihai Enescu       |             | Test Bond        | 01/01/2014 | Benjamin<br>Insurance |
|   | Injured Party         | •               |    | 41-14-1000-0017 | Mihai Enescu       | ABC Medical | James Bond       | 01/06/2014 | Benjamin<br>Insurance |
|   | Status                | •               |    | 17-14-1000-0034 | Lili Melendez      |             | Tom Jones        | 04/01/2014 | Benjamin<br>Insurance |
|   | Case Number           |                 |    | 17-14-1000-0036 | Mihai Enescu       |             | Kanye West       | 01/01/2014 | Benjamin<br>Insurance |
|   | Old Case Number       |                 |    | 41-14-1000-0037 | Mihai Enescu       |             | Carmelo Anothony | 01/01/2014 | Benjamin<br>Insurance |
|   | Claim Number          | , "             |    | 41-14-1000-0038 | Mihai Enescu       |             | Bill Muray       | 01/01/2014 | Benjamin<br>Insurance |

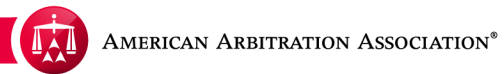

The name now is set in the filter options. If you want to add additional names, click **Add** again and repeat the previous steps.

|                     |                  | Ø  | Tasks 🔛 Cald    | endar              |             |                  |            |                   |
|---------------------|------------------|----|-----------------|--------------------|-------------|------------------|------------|-------------------|
| -                   |                  | Ca | ise actions 👻   |                    |             |                  |            |                   |
| FILTERS             |                  | •  | CASE NUMBER     | APPLICANT ATTORNEY | ASSIGNEE    | INJURED PARTY    | ACCIDENT   | CARRIE            |
| Accident Date       | ۰                |    | 41-14-1000-0001 | Lili Melendez      |             | Tom Jones        | 04/01/2014 | Benjan<br>Insurar |
| Applicant Attorney  | •                |    | 17-14-1000-0003 | Mihai Enescu       |             | Elvis Presley    | 03/04/2014 | Benjan<br>Insurar |
| + Add               |                  |    | 41-14-1000-0011 | Lili Melendez      | ABC Medical | Nickesha Morgan  | 04/01/2014 | Benjan<br>Insurar |
| Assignee            | •                |    | 41-14-1000-0012 | Lili Melendez      | ABC Medical | Nickesha Morgan  | 04/01/2014 | Benjar<br>Insurar |
| Carrier             | •                |    | 41-14-1000-0016 | Mihai Enescu       |             | Test Bond        | 01/01/2014 | Benjar<br>Insurar |
| Carrier Representat | ive <sup>o</sup> |    | 41-14-1000-0017 | Mihai Enescu       | ABC Medical | James Bond       | 01/06/2014 | Benjar<br>Insurar |
| Status              | •                |    | 17-14-1000-0034 | Lili Melendez      |             | Tom Jones        | 04/01/2014 | Benjar<br>Insura  |
| Case Number         |                  |    | 17-14-1000-0036 | Mihai Enescu       |             | Kanye West       | 01/01/2014 | Benjar<br>Insurar |
| Old Case Number     |                  | •  | 41-14-1000-0037 | Mihai Enescu       |             | Carmeio Anothony | 01/01/2014 | Benjar<br>Insura  |
| -                   | •                |    | 41-14-1000-0038 | Mihai Enescu       |             | Bill Muray       | 01/01/2014 | Benjar            |

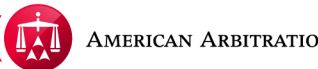

The additional name is now added.

|   |                         | ľ  | Tasks Cale      | ndar               | 12          |                  |            |                       |
|---|-------------------------|----|-----------------|--------------------|-------------|------------------|------------|-----------------------|
| > |                         | Ca | ase actions 👻   |                    |             |                  |            |                       |
|   | FILTERS 🔻               | •  | CASE NUMBER     | APPLICANT ATTORNEY | ASSIGNEE    | INJURED PARTY    | ACCIDENT   | CARRIER               |
|   | Accident Date O         |    | 41-14-1000-0001 | Lili Melendez      |             | Tom Jones        | 04/01/2014 | Benjamin<br>Insurance |
|   | Applicant Attorney      |    | 17-14-1000-0003 | Mihai Enescu       |             | Elvis Presley    | 03/04/2014 | Benjamin<br>Insurance |
| l | Add                     |    | 41-14-1000-0011 | Lili Melendez      | ABC Medical | Nickesha Morgan  | 04/01/2014 | Benjamin<br>Insurance |
|   | Assignee O              |    | 41-14-1000-0012 | Lili Melendez      | ABC Medical | Nickesha Morgan  | 04/01/2014 | Benjamin<br>Insurance |
|   | Carrier O               |    | 41-14-1000-0016 | Mihai Enescu       |             | Test Bond        | 01/01/2014 | Benjamin<br>Insurance |
|   | Carrier Representative  |    | 41-14-1000-0017 | Mihai Enescu       | ABC Medical | James Bond       | 01/06/2014 | Benjamin<br>Insurance |
|   | Injured Party O         |    | 17-14-1000-0034 | Lili Melendez      |             | Tom Jones        | 04/01/2014 | Benjamin<br>Insurance |
|   | Status O<br>Case Number |    | 17-14-1000-0036 | Mihai Enescu       |             | Kanye West       | 01/01/2014 | Benjamin<br>Insurance |
|   | Old Case Number         |    | 41-14-1000-0037 | Mihai Enescu       |             | Carmeio Anothony | 01/01/2014 | Benjamin<br>Insurance |
|   | •                       |    | 41-14-1000-0038 | Mihai Enescu       |             | Bill Muray       | 01/01/2014 | Benjamin<br>Insurance |

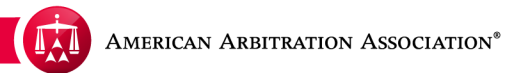

Now that the name has been added, check it and click SEARCH.

|   |                                  |                      | Ľ  | Tasks 🔛 Cale    | ndar               | 6           |                  |            |                       |
|---|----------------------------------|----------------------|----|-----------------|--------------------|-------------|------------------|------------|-----------------------|
| > | Accident Date                    | ۰.                   | Ca | se actions 👻    |                    |             |                  |            |                       |
|   | Applicant Attorney               | •                    | •  | CASE NUMBER     | APPLICANT ATTORNEY | ASSIGNEE    | INJURED PARTY    | ACCIDENT   | CARRIER               |
|   | Mihai Enescu                     | ^                    |    | 41-14-1000-0001 | Lili Melendez      |             | Tom Jones        | 04/01/2014 | Benjamin<br>Insurance |
|   |                                  | ÷                    |    | 17-14-1000-0003 | Mihai Enescu       |             | Elvis Presley    | 03/04/2014 | Benjamin<br>Insurance |
|   | Assignee                         | •                    |    | 41-14-1000-0011 | Lili Melendez      | ABC Medical | Nickesha Morgan  | 04/01/2014 | Benjamin<br>Insurance |
|   | Carrier<br>Carrier Representativ | •<br>/e <sup>0</sup> |    | 41-14-1000-0012 | Lili Melendez      | ABC Medical | Nickesha Morgan  | 04/01/2014 | Benjamin<br>Insurance |
|   | Injured Party                    | •                    |    | 41-14-1000-0016 | Mihai Enescu       |             | Test Bond        | 01/01/2014 | Benjamin<br>Insurance |
|   | Status<br>Case Number            | •                    |    | 41-14-1000-0017 | Mihai Enescu       | ABC Medical | James Bond       | 01/06/2014 | Benjamin<br>Insurance |
|   | Old Case Number                  |                      |    | 17-14-1000-0034 | Lili Melendez      |             | Tom Jones        | 04/01/2014 | Benjamin<br>Insurance |
|   | Olaim Number                     |                      |    | 17-14-1000-0036 | Mihai Enescu       |             | Kanye West       | 01/01/2014 | Benjamin<br>Insurance |
|   | Cialm Number                     |                      |    | 41-14-1000-0037 | Mihai Enescu       |             | Carmeio Anothony | 01/01/2014 | Benjamin<br>Insurance |
|   | Reset Faller's Q Sea             | +                    |    | 41-14-1000-0038 | Mihai Enescu       |             | Bill Muray       | 01/01/2014 | Benjamin<br>Insurance |

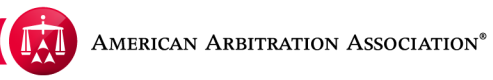

The cases grid will now only display cases involving that particular Applicant Attorney. This filter process will work in the same manner if the other filter options are selected.

|   |                        |       | C  | Tasks 🔛 Cale    | ndar               | 4           |                                   |            | a de la compañía de la compañía de | n ste       |                                    |
|---|------------------------|-------|----|-----------------|--------------------|-------------|-----------------------------------|------------|----------------------------------------------------------------------------------------------------|-------------|------------------------------------|
| > | Accident Date          | ۰.    | Ca | ise actions     |                    |             |                                   |            |                                                                                                    |             |                                    |
|   | Applicant Attorney     | •     | •  | CASE NUMBER     | APPLICANT ATTORNEY | A S SIGNEE  | INJURED PARTY                     | ACCIDENT   | CARRIER                                                                                                    | CARRIER REP | STATUS                             |
|   | Mihai Enescu           | •     |    | 17-14-1000-0003 | Mihai Enescu       |             | Elvis Presley                     | 03/04/2014 | Benjamin<br>Insurance                                                                                                    |             | 4.f. Awarded                       |
|   | + <u>A00</u>           | •     |    | 41-14-1000-0016 | Mihai Enescu       |             | Test Bond                         | 01/01/2014 | Benjamin<br>Insurance                                                                                                    |             | 4.c.<br>Administratively<br>closed |
|   | Assignee<br>Carrier    | •     |    | 41-14-1000-0017 | Mihai Enescu       | ABC Medical | James Bond                        | 01/06/2014 | Benjamin<br>Insurance                                                                                                    |             | 4.c.<br>Administratively<br>closed |
|   | Carrier Representation | ve    |    | 17-14-1000-0036 | Mihai Enescu       |             | Kanye West                        | 01/01/2014 | Benjamin<br>Insurance                                                                                                    |             | 4.f. Awarded                       |
|   | Injured Party          | •     |    | 41-14-1000-0037 | Mihai Enescu       |             | Carmeio Anothony                  | 01/01/2014 | Benjamin<br>Insurance                                                                                                    |             | 1.d. Past 30-day<br>mark           |
|   | Status                 | •     |    | 41-14-1000-0038 | Mihai Enescu       |             | Bill Muray                        | 01/01/2014 | Benjamin<br>Insurance                                                                                                    |             | 1.d. Past 30-day<br>mark           |
|   | Case Number            |       |    | 17-14-1000-0039 | Mihai Enescu       |             | Elon Musk                         | 01/02/2014 | Benjamin<br>Insurance                                                                                                    |             | 2.j. Award<br>submitted to AAA     |
|   | Old Case Number        |       |    | 17-14-1000-0040 | Mihai Enescu       |             | Bucks Bunny                       | 01/06/2014 | Benjamin<br>Insurance                                                                                                    |             | 4.f. Awarded                       |
|   | Claim Number           |       |    | 17-14-1000-0044 | Mihai Enescu       |             | Amanda Seyfried                   | 01/01/2014 | Benjamin<br>Insurance                                                                                                    |             | 2.n. In Abeyance<br>(Court order)  |
|   | Reset Filters          | rch . |    | 41-14-1000-0049 | Mihai Enescu       | Tom Jones   | Prestige Medical<br>Diagnostic P. | 04/01/2014 | Benjamin<br>Insurance                                                                                                    |             | 1.d. Past 30-day<br>mark           |
|   | •                      | •     |    | 41-14-1000-0050 | Mihai Enescu       |             | Rachida Dati                      | 04/01/2014 | Benjamin<br>Insurance                                                                                                    |             | 4.c.<br>Administratively<br>closed |

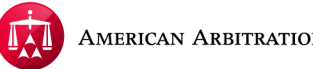

This filter process will work in the same manner if the other filter options are selected, with the exception of ACCIDENT DATE and INJURED PARTY. In these fields, after entering the accident date or injured party's name, simply click SEARCH.

|   |                       |        | Ø  | Tasks Cak       | endar              |             |                  |            |                       |
|---|-----------------------|--------|----|-----------------|--------------------|-------------|------------------|------------|-----------------------|
| > | Accident Date         | • •    | Ca | ise actions 👻   |                    |             |                  |            |                       |
|   | Applicant Attorney    | •      | •  | CASE NUMBER     | APPLICANT ATTORNEY | ASSIGNEE    | INJURED PARTY    | ACCIDENT   | CARRIER               |
|   | ássinnee              |        |    | 41-14-1000-0001 | Lili Melendez      |             | Tom Jones        | 04/01/2014 | Benjamin<br>Insurance |
|   | Carrier               |        |    | 17-14-1000-0003 | Mihai Enescu       |             | Elvis Presley    | 03/04/2014 | Benjamin<br>Insurance |
|   | Carrier Representati  | ve     |    | 41-14-1000-0011 | Lili Melendez      | ABC Medical | Nickesha Morgan  | 04/01/2014 | Benjamin<br>Insurance |
| ſ | Injured Party         | •      |    | 41-14-1000-0012 | Lili Melendez      | ABC Medical | Nickesha Morgan  | 04/01/2014 | Benjamin<br>Insurance |
| L | Bucks Bunny           |        |    | 41-14-1000-0016 | Mihai Enescu       |             | Test Bond        | 01/01/2014 | Benjamin<br>Insurance |
|   | Status<br>Case Number | •      |    | 41-14-1000-0017 | Mihai Enescu       | ABC Medical | James Bond       | 01/06/2014 | Benjamin<br>Insurance |
|   | Old Case Number       |        |    | 17-14-1000-0034 | Lili Melendez      |             | Tom Jones        | 04/01/2014 | Benjamin<br>Insurance |
|   | Chain Mumber          |        |    | 17-14-1000-0036 | Mihai Enescu       |             | Kanye West       | 01/01/2014 | Benjamin<br>Insurance |
|   | Claim Number          |        |    | 41-14-1000-0037 | Mihai Enescu       |             | Carmelo Anothony | 01/01/2014 | Benjamin<br>Insurance |
|   | Reset Filters         | arch 🗸 |    | 41-14-1000-0038 | Mihai Enescu       |             | Bill Muray       | 01/01/2014 | Benjamin<br>Insurance |

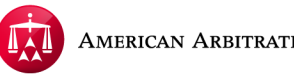

The filter tabs also allow you to do a combination of filters. In this example, the cases grid was filtered to show cases involving a specific Applicant Attorney with a specific pending Task. This allows you to filter your cases by multiple tasks and/or case attributes.

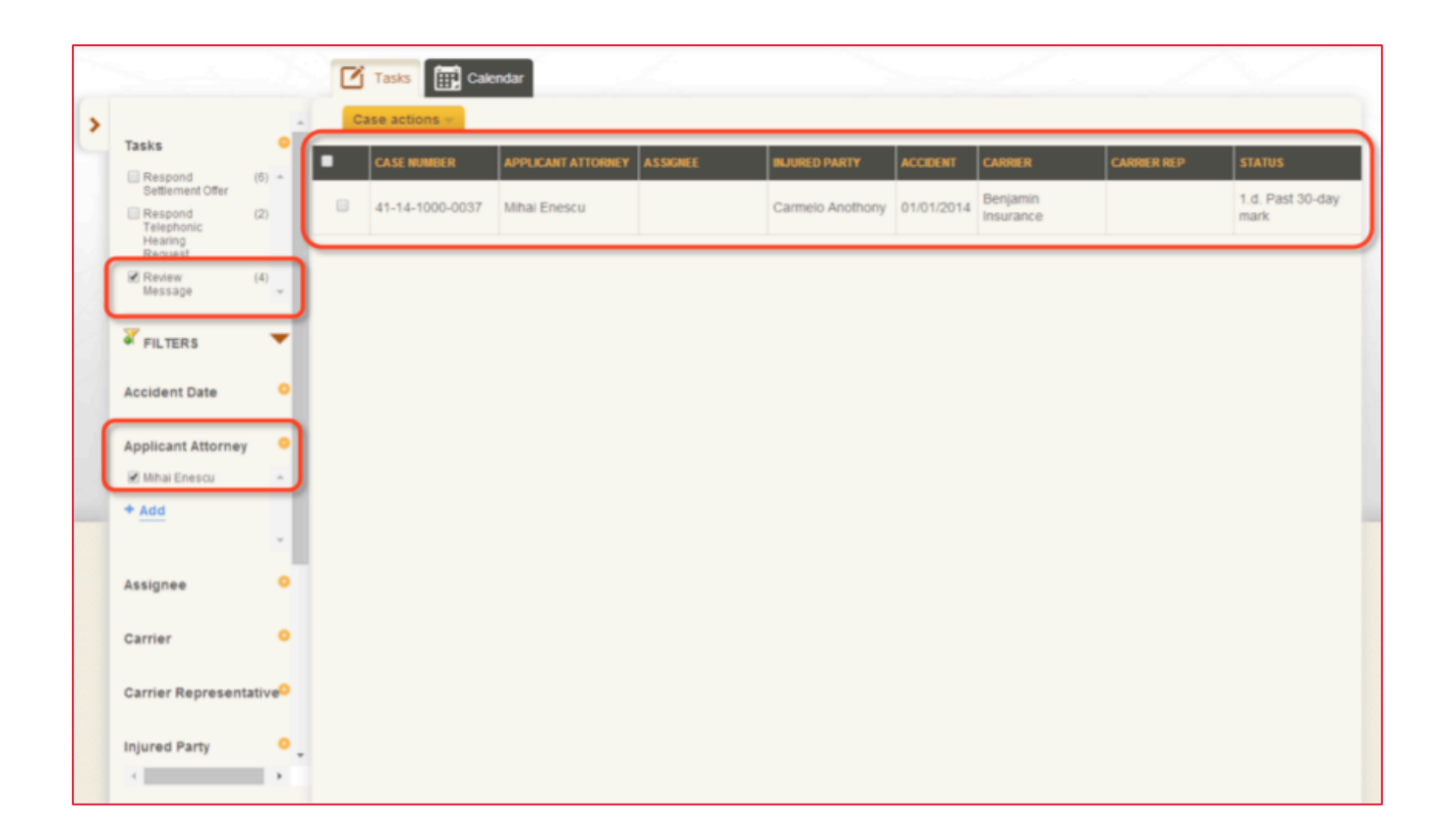

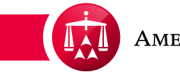

To reset the filters to the original view, click **RESET FILTERS**.

|   |                                 |                      | ľ  | Tasks Tasks Cale | ndar               |             |                  |            |                       |
|---|---------------------------------|----------------------|----|------------------|--------------------|-------------|------------------|------------|-----------------------|
| > | Accident Date                   | ۰.                   | Ca | se actions 👻     |                    |             |                  |            |                       |
|   | Applicant Attorney              | •                    | •  | CASE NUMBER      | APPLICANT ATTORNEY | ASSIGNEE    | INJURED PARTY    | ACCIDENT   | CARRIER               |
|   | 🗷 Mihai Enescu                  | ^                    |    | 41-14-1000-0001  | Lili Melendez      |             | Tom Jones        | 04/01/2014 | Benjamin<br>Insurance |
|   | + Add                           | ÷                    |    | 17-14-1000-0003  | Mihai Enescu       |             | Elvis Presley    | 03/04/2014 | Benjamin<br>Insurance |
|   | Assignee                        | •                    |    | 41-14-1000-0011  | Lili Melendez      | ABC Medical | Nickesha Morgan  | 04/01/2014 | Benjamin<br>Insurance |
|   | Carrier<br>Carrier Representati | o<br>ve <sup>o</sup> |    | 41-14-1000-0012  | Lili Melendez      | ABC Medical | Nickesha Morgan  | 04/01/2014 | Benjamin<br>Insurance |
|   | Injured Party                   | •                    |    | 41-14-1000-0016  | Mihai Enescu       |             | Test Bond        | 01/01/2014 | Benjamin<br>Insurance |
|   | Status<br>Case Number           | •                    |    | 41-14-1000-0017  | Mihai Enescu       | ABC Medical | James Bond       | 01/06/2014 | Benjamin<br>Insurance |
|   | Old Case Number                 |                      |    | 17-14-1000-0034  | Lili Melendez      |             | Tom Jones        | 04/01/2014 | Benjamin<br>Insurance |
|   |                                 |                      |    | 17-14-1000-0036  | Mihai Enescu       |             | Kanye West       | 01/01/2014 | Benjamin<br>Insurance |
|   | Humber                          |                      |    | 41-14-1000-0037  | Mihai Enescu       |             | Carmelo Anothony | 01/01/2014 | Benjamin<br>Insurance |
|   | Reset Fillers Q Sec             | arch 🗸               |    | 41-14-1000-0038  | Mihai Enescu       |             | Bill Muray       | 01/01/2014 | Benjamin<br>Insurance |

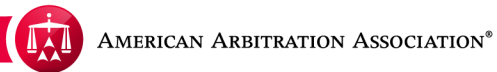

The cases grid will reset to the original view of all your cases.

Please Note: Using the filtering tab will not permanently change how your cases will be displayed. If the page is refreshed after the filters have been applied, the grid will reset back to the original view. The same applies if you logout and log back in, go to the Home page or jump from one page to another.

| - | Po              | wered by 🕑 MODRIA. A | solution Center | Home Awa        | Home Award Search Help Benjamin Logout |                       |             |                                    |  |  |
|---|-----------------|----------------------|-----------------|-----------------|----------------------------------------|-----------------------|-------------|------------------------------------|--|--|
| C | Tasks 🔛 Cak     | endar                |                 |                 |                                        |                       |             |                                    |  |  |
| 0 | Case actions 📘  |                      |                 |                 |                                        |                       |             |                                    |  |  |
| - | CASE NUMBER     | APPLICANT ATTORNEY   | ASSIGNEE        | INJURED PARTY   | ACCIDENT                               | CARRIER               | CARRIER REP | STATUS                             |  |  |
|   | 41-14-1000-0001 | Lili Melendez        |                 | Tom Jones       | 04/01/2014                             | Benjamin<br>Insurance |             | 4.b. Case settled                  |  |  |
|   | 17-14-1000-0003 | Mihai Enescu         |                 | Elvis Presley   | 03/04/2014                             | Benjamin<br>Insurance |             | 4.f. Awarded                       |  |  |
|   | 41-14-1000-0011 | Lili Melendez        | ABC Medical     | Nickesha Morgan | 04/01/2014                             | Benjamin<br>Insurance |             | 4.c.<br>Administratively<br>closed |  |  |
|   | 41-14-1000-0012 | Lili Melendez        | ABC Medical     | Nickesha Morgan | 04/01/2014                             | Benjamin<br>Insurance |             | 4.c.<br>Administratively<br>closed |  |  |
|   | 41-14-1000-0016 | Mihai Enescu         |                 | Test Bond       | 01/01/2014                             | Benjamin<br>Insurance |             | 4.c.<br>Administratively<br>closed |  |  |
|   | 41-14-1000-0017 | Mihai Enescu         | ABC Medical     | James Bond      | 01/06/2014                             | Benjamin<br>Insurance |             | 4.c.<br>Administratively<br>closed |  |  |
|   | 17-14-1000-0034 | Lili Melendez        |                 | Tom Jones       | 04/01/2014                             | Benjamin<br>Insurance |             | 2.a. Scheduling                    |  |  |

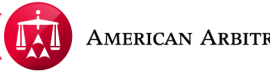

This filter tab will also perform a case search function. You can search your cases by the specific **CASE NUMBER**, **OLD CASE NUMBER** (this only applies to case numbers that were used in the AAA's ECF for Parties system) or **CLAIM NUMBER**.

|   |                                  |      | Ø  | Tasks E Cale    | ndar               |             |                  |            |                       |
|---|----------------------------------|------|----|-----------------|--------------------|-------------|------------------|------------|-----------------------|
| > |                                  | •    | Ca | se actions 👻    |                    |             |                  |            |                       |
|   | FILTERS                          | 11   | •  | CASE NUMBER     | APPLICANT ATTORNEY | ASSIGNEE    | INJURED PARTY    | ACCIDENT   | CARRIER               |
|   | Accident Date                    | •    |    | 41-14-1000-0001 | Lili Melendez      |             | Tom Jones        | 04/01/2014 | Benjamin<br>Insurance |
|   | Applicant Attorney               | ۰    |    | 17-14-1000-0003 | Mihai Enescu       |             | Elvis Presley    | 03/04/2014 | Benjamin<br>Insurance |
|   | Assignee                         | •    |    | 41-14-1000-0011 | Lili Melendez.     | ABC Medical | Nickesha Morgan  | 04/01/2014 | Benjamin<br>Insurance |
|   | Carrier<br>Carrier Representativ |      |    | 41-14-1000-0012 | Lili Melendez      | ABC Medical | Nickesha Morgan  | 04/01/2014 | Benjamin<br>Insurance |
|   | Injured Party                    | •    |    | 41-14-1000-0016 | Mihai Enescu       |             | Test Bond        | 01/01/2014 | Benjamin<br>Insurance |
|   | Status<br>Case Number            | ŝ    |    | 41-14-1000-0017 | Mihai Enescu       | ABC Medical | James Bond       | 01/06/2014 | Benjamin<br>Insurance |
|   | Old Case Number                  |      |    | 17-14-1000-0034 | Lili Melendez      |             | Tom Jones        | 04/01/2014 | Benjamin<br>Insurance |
|   | Claim Number                     |      |    | 17-14-1000-0036 | Mihai Enescu       |             | Kanye West       | 01/01/2014 | Benjamin<br>Insurance |
|   | Claim Number                     | 1    |    | 41-14-1000-0037 | Mihai Enescu       |             | Carmelo Anothony | 01/01/2014 | Benjamin<br>Insurance |
|   | Reset Filters                    | ch 🗸 |    | 41-14-1000-0038 | Mihai Enescu       |             | Bill Muray       | 01/01/2014 | Benjamin              |

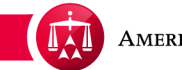

Type in the number you want to search by in one of the fields and click SEARCH.

|   |                                 |                 | Ľ  | Tasks 🔛 Cale    | ndar               |             |                  |            |                       |
|---|---------------------------------|-----------------|----|-----------------|--------------------|-------------|------------------|------------|-----------------------|
| > | _                               |                 | Ca | se actions 👻    |                    |             |                  |            |                       |
|   | FILTERS                         | × 1             | •  | CASE NUMBER     | APPLICANT ATTORNEY | ASSIGNEE    | INJURED PARTY    | ACCIDENT   | CARRIER               |
|   | Accident Date                   | •               |    | 41-14-1000-0001 | Lili Melendez      |             | Tom Jones        | 04/01/2014 | Benjamin<br>Insurance |
|   | Applicant Attorney              | •               |    | 17-14-1000-0003 | Mihai Enescu       |             | Elvis Presley    | 03/04/2014 | Benjamin<br>Insurance |
|   | Assignee                        | •               |    | 41-14-1000-0011 | Lili Melendez      | ABC Medical | Nickesha Morgan  | 04/01/2014 | Benjamin<br>Insurance |
|   | Carrier<br>Carrier Representati | ve <sup>o</sup> |    | 41-14-1000-0012 | Lili Melendez      | ABC Medical | Nickesha Morgan  | 04/01/2014 | Benjamin<br>Insurance |
|   | Injured Party                   | •               |    | 41-14-1000-0016 | Mihai Enescu       |             | Test Bond        | 01/01/2014 | Benjamin<br>Insurance |
| ſ | Status                          | ×               |    | 41-14-1000-0017 | Mihai Enescu       | ABC Medical | James Bond       | 01/06/2014 | Benjamin<br>Insurance |
| ľ | Old Case Number                 | -1              |    | 17-14-1000-0034 | Lili Melendez      |             | Tom Jones        | 04/01/2014 | Benjamin<br>Insurance |
|   | Claim Number                    |                 |    | 17-14-1000-0036 | Mihai Enescu       |             | Kanye West       | 01/01/2014 | Benjamin              |
|   | Claim Number                    |                 |    | 41-14-1000-0037 | Mihai Enescu       |             | Carmeio Anothony | 01/01/2014 | Benjamin<br>Insurance |
|   | Reset Filters                   | arch v          |    | 41-14-1000-0038 | Mihai Enescu       |             | Bill Muray       | 01/01/2014 | Benjamin              |

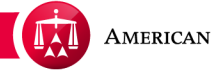

Once you click search, ADR Center will take you directly into that case record.

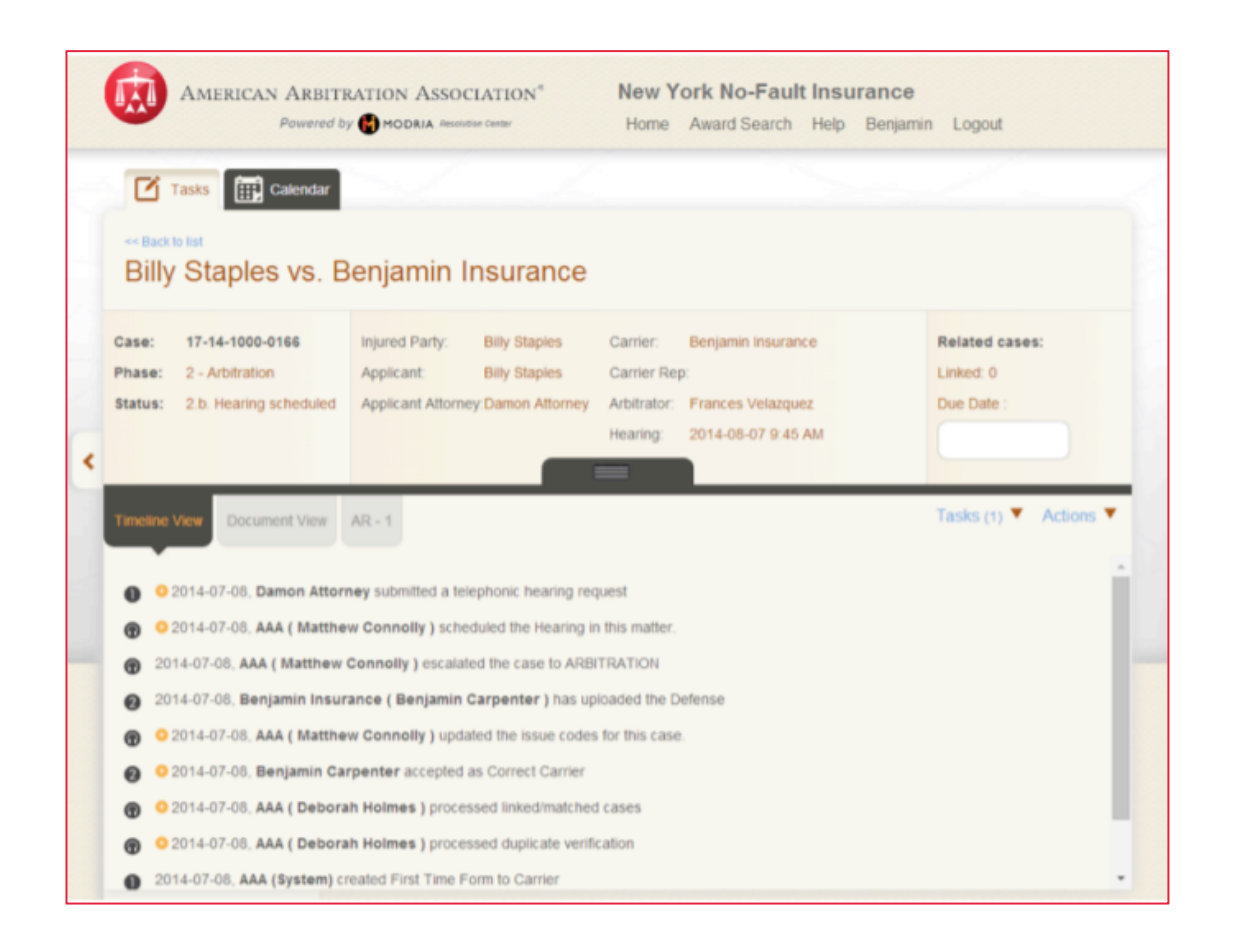

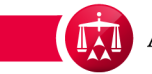

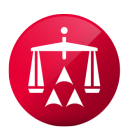

AMERICAN ARBITRATION ASSOCIATION®